# **COMO APLICAR**

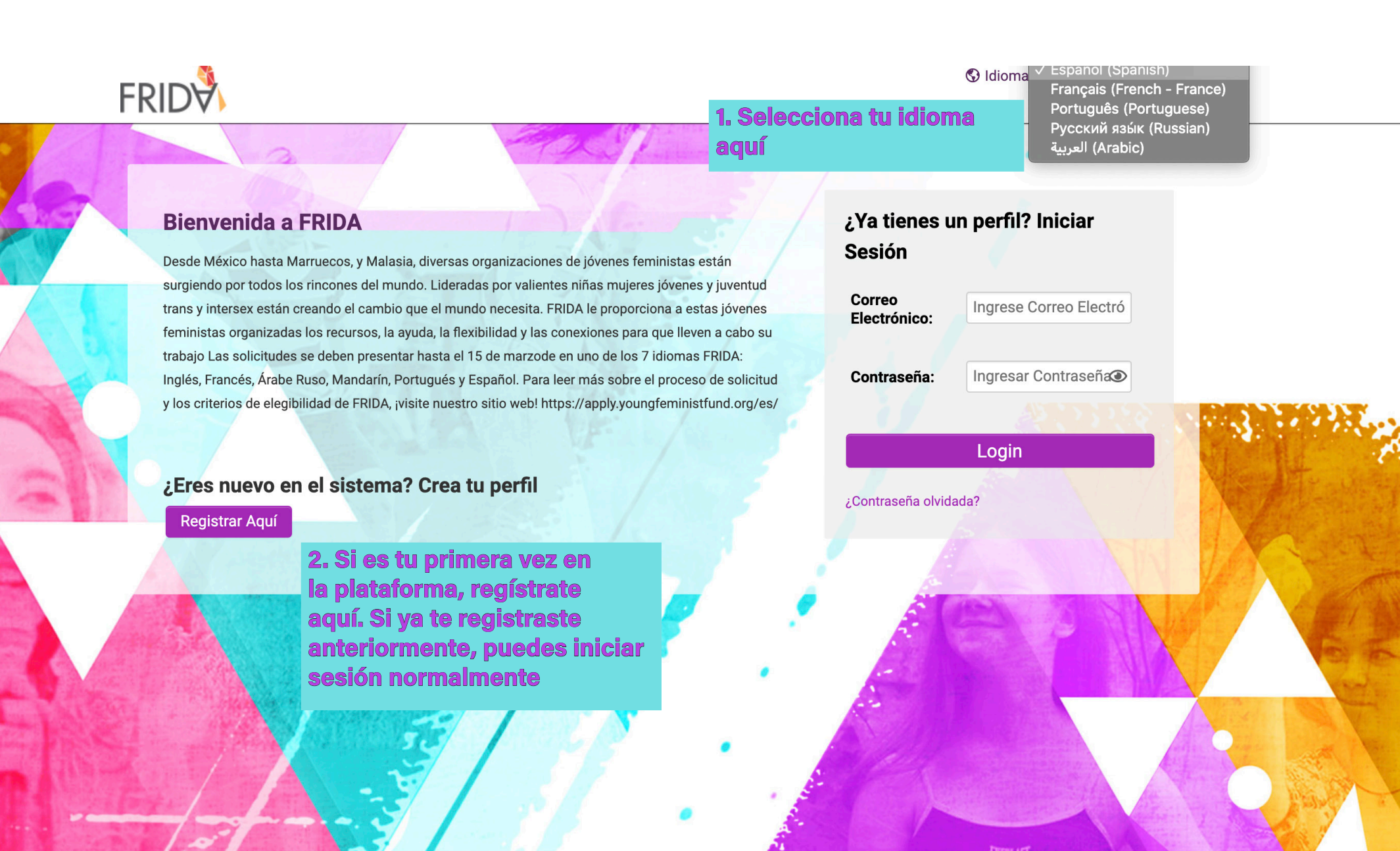

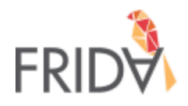

# Tu perfil está creado en la plataforma de subvenciones de FRIDA

Usted va a recibir un correo electrónico con un enlace de activación. Compruebe en Spam si no puede encontrar el correo electrónico.

Si necesitas ayuda para iniciar sesión, escríbanos a proposals@youngfeministfund.org

Haga clic aquí para volver a la página de inicio.

**3. Después de completar el registro, verá este mensaje.** 

| ≡ | M Gmail                | Q                                                                                                    | Pesquisar e-mail                                                       |                                                                     | •                     | ? | 000<br>000<br>000 | E  |  |
|---|------------------------|----------------------------------------------------------------------------------------------------|------------------------------------------------------------------------|---------------------------------------------------------------------|-----------------------|---|-------------------|----|--|
| 4 | Escrever               | $\leftarrow$                                                                                                    | 0 î î c                                                                |                                                                     | 1 de 4 <              | > | ٠                 | 31 |  |
|   | Caixa de entrada       | 2                                                                                                    | Bienvend@ a la plataforr                                               | na de subvenciones de FRIDA Caixa de en                             | trada ×               | ē | Ø                 | 0  |  |
| * | Com estrela<br>Adiados |                                                                                                    | frida@smartsimple.com<br>para mim 👻                                    | 4. Vaya a su correo electrónico<br>y haga clic en el enlace y luego | 21:09 (há 0 minuto) 🕺 | • | :                 | 0  |  |
| > | Enviados               |                                                                                                    | x espanhol → > português → Configure su contraseña Desativar para: esp |                                                                     |                       |   |                   |    |  |
|   | Rascunhos              |                                                                                                    | Hola Veronica Veloso,                                                  |                                                                     |                       |   |                   | +  |  |
| ~ | Mais                   |                                                                                                    | Su nombre de usuario es englishfridatest                               | @gmail.com y puede hacer clic en el enlace de abajo para estab      | lecer su contraseña.  |   |                   |    |  |
| • | English                | + <u>http://FRIDA.smartsimple.com/ex/ex_activate.jsp?lang=14&amp;token=%24OFzwkM5crgAFyY4qb%2BFGnfl2bRmlOijN%2BI95ZngqTCbj69UGwAw</u><br>SsdFLtjejui4nCxC6y%2B3HCX8Y%0AODk4XsfJTw%3D%3D |                                                                        |                                                                     |                       |   |                   |    |  |
|   |                        |                                                                                                    | Saludos,<br>The FRIDA team                                             |                                                                     |                       |   |                   |    |  |

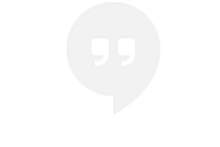

Nenhum bate-papo recente Iniciar um novo 🔦 Responder

Encaminhar

Inicio

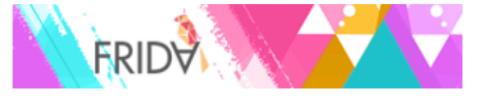

### **Bienvenida Veronica Veloso!**

Si quieren aplicar para financiamiento, por favor hagan click en Oportunidad de Financiamiento para comenzar su aplicación. No tienen que enviar su aplicación inmediatamente, pueden trabajar en ella, guardarla y hacer click en el borrador de su aplicación para ver la síntesis y enviarla cuando quieran. Importante: Una vez que hayan hecho click en el botón de Enviar, no podrán tener más acceso a modificar su propuesta. En caso que quieran realizar algún cambio luego de haber enviado su propuestas nos pueden contactar en proposals@youngfeministfund.org

| 1                                                                                                    | 0                                                   | 0                                                      |
|----------------------------------------------------------------------------------------------------|-----------------------------------------------------|--------------------------------------------------------|
| Oportunidad de<br>Financiamiento                                                                                                    | Aplicación Parcial<br>Haga clic aquí para continuar | Solicitudes Presentadas<br>Haga clic aquí para revisar |
| Haga clic aquí para aplicar                                                                                                    |                                                     |                                                        |
| 5. Una vez que esté<br>en la plataforma,<br>puede acceder a las<br>oportunidades de<br>financiamiento. Haga clie<br>aquí para ver lo que está<br>disponible. | 2                                                   |                                                        |

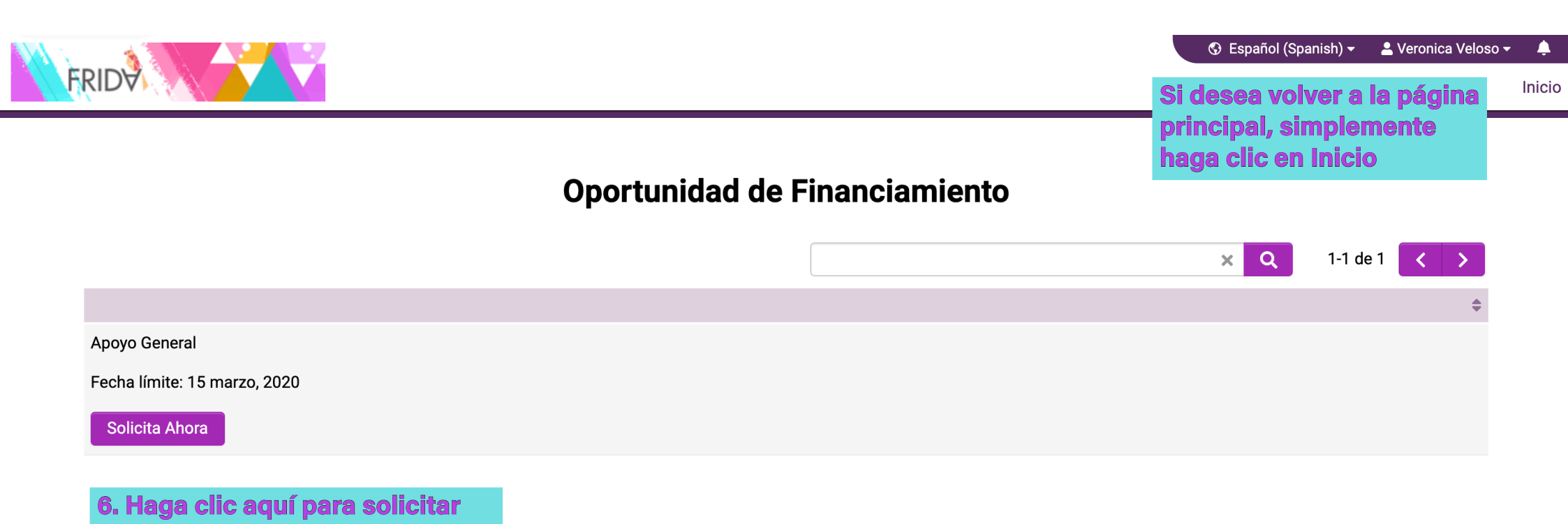

| SOLICITUDES ANTERIORES        | INFORMACIÓN DE CONTACTO             | INFORMACIÓN ACERCA DE SU GRUPO | RESUMEN DE LA SOLICITUD DE SUBVENCIÓN | INFORMACIÓN FINANCIERA | INFORMACIÓN 🕽 |
|-------------------------------|-------------------------------------|--------------------------------|---------------------------------------|------------------------|---------------|
| * ¿Su grupo se presentó a cor | nvocatorias FRIDA en ciclos anterio | res?                           |                                       |                        |               |
| <ul><li>● Sí</li></ul>        |                                     |                                |                                       |                        |               |
| ⊖ No                          |                                     |                                |                                       |                        |               |
| * ¿En qué año?                |                                     |                                |                                       |                        |               |
| Elige uno 💲                   |                                     |                                |                                       |                        |               |
| * ¿Participaron en el proceso | de votación?                        |                                |                                       |                        |               |
| ⊖ Sí                          |                                     |                                |                                       |                        |               |
| ⊖ No                          |                                     |                                |                                       |                        |               |
|                               |                                     |                                |                                       |                        |               |
|                               |                                     | Guardar borrador               | ✓ Enviar                              |                        |               |

7. Una vez que haya iniciado su aplicación, puede hacer clic en Guardar borrador.

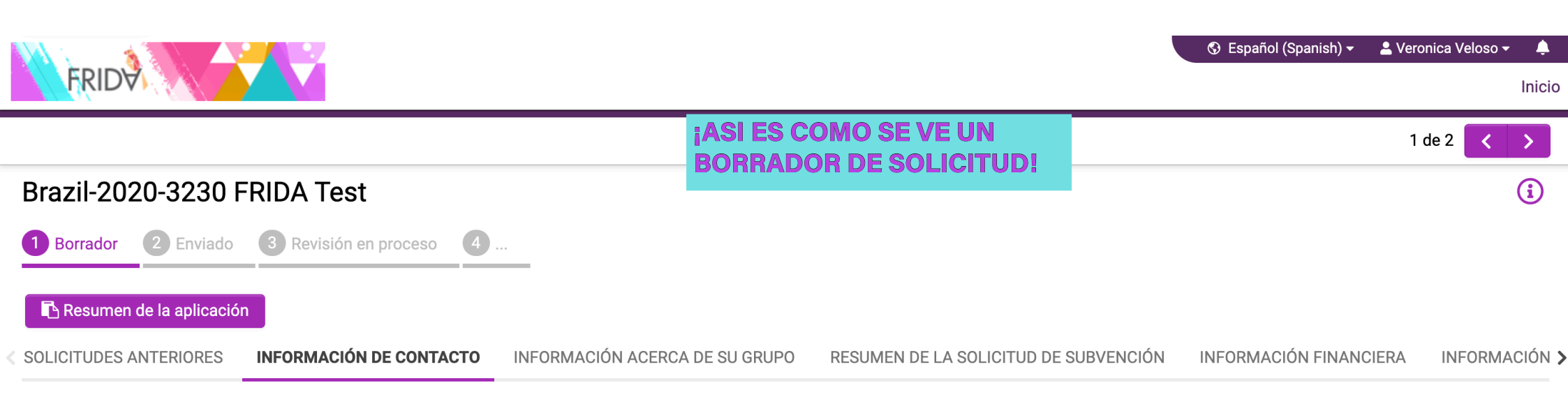

#### Información acerca de su grupo

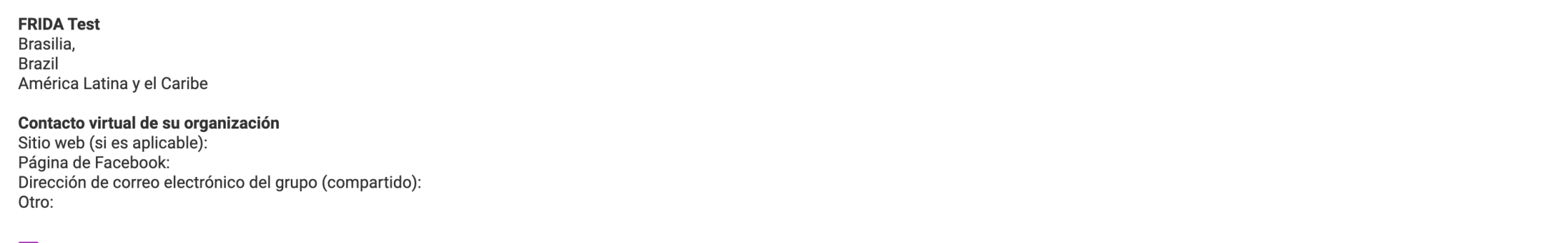

#### Contacto principal

| Persona de contacto 1                                          | Duada bacar clic aquí para |
|----------------------------------------------------------------|----------------------------|
| Veronica Veloso<br>Pronombre: Ella                             | ir a la próxima sesión.    |
| Ano de nacimiento: 1995<br>Puosto/Ponol en el grupo: Directora | SICHIENTEN                 |
| Gua                                                            | rrador V Enviar            |

| SOLICITUDES ANTERIORES           | INFORMACIÓN DE CONTACTO            | INFORMACIÓN ACERCA DE SU GRUPO | RESUMEN DE LA SOLICITUD DE SUBVENCIÓN | INFORMACIÓN FINANCIERA | INFORMACIÓN |
|----------------------------------|------------------------------------|--------------------------------|---------------------------------------|------------------------|-------------|
| Proceso de decisión - cons       | senso, todos deben estar de acuerd | 0                              |                                       |                        |             |
| 🗌 El consejo toma las decisio    | ones                               |                                |                                       |                        |             |
| Los socios toman las decis       | siones                             |                                |                                       |                        |             |
| 🗌 El equipo de codirigentes t    | toma las decisiones                |                                |                                       |                        |             |
| 🗋 Otro                           |                                    |                                |                                       |                        |             |
| * Su grupo cuenta con un Con     | sejo de Administración y/o Junta d | le Asesores?                   |                                       |                        |             |
| <ul><li>● Sí</li></ul>           |                                    |                                |                                       |                        |             |
| ⊖ No                             |                                    |                                |                                       |                        |             |
| * ¿Cuántos miembros forman       | parte del Consejo?                 |                                |                                       |                        |             |
|                                  |                                    |                                |                                       |                        |             |
| * Por favor, indicar la edad, gé | nero y rol de los miembros*        | Tenga en cuenta qu             | e, para algunas preguntas, del        | De                     |             |
| Haga clic en Guardar Borrador    | antes de editar                    | guardar su solicitud           | l como borrador antes de com          | oletaria.              |             |
| * ¿Su grupo está registrado le   | galmente?                          | Este es el caso de e           | sta pregunta que detalla su tal       | olero si               |             |
| De NO ser así, de todas formas   | puedes solicitar fondos.           | respondió que sí en            | la pregunta anterior.                 |                        |             |
| ⊖ Sí                             |                                    |                                |                                       |                        |             |
| ⊖ No                             |                                    |                                |                                       |                        |             |
| ▲ ATRÁS                          |                                    |                                |                                       |                        | SIGUIENTE > |
|                                  |                                    | Guardar borrador               | ✓ Enviar                              |                        |             |

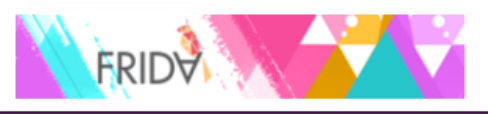

Inicio

| Brazil-2020-3230 FRIDA Test                               |                      |                                                          |                                       |                        |               |  |  |  |
|-----------------------------------------------------------|----------------------|----------------------------------------------------------|---------------------------------------|------------------------|---------------|--|--|--|
| SOLICITUDES ANTERIORES INFORMACIÓ                         | ÓN DE CONTACTO       | INFORMACIÓN ACERCA DE SU GRUPO                           | RESUMEN DE LA SOLICITUD DE SUBVENCIÓN | INFORMACIÓN FINANCIERA | INFORMACIÓN 🗲 |  |  |  |
| 🗌 El consejo toma las decisiones                          |                      |                                                          |                                       |                        |               |  |  |  |
| Los socios toman las decisiones                           |                      |                                                          |                                       |                        |               |  |  |  |
| 🗌 El equipo de codirigentes toma las decisió              | ones                 |                                                          |                                       |                        |               |  |  |  |
| □ Otro                                                    |                      |                                                          |                                       |                        |               |  |  |  |
| * Su grupo cuenta con un Consejo de Admini                | stración y/o Junta o | de Asesores?                                             |                                       |                        |               |  |  |  |
| ⊙ Sí                                                      |                      |                                                          |                                       |                        |               |  |  |  |
| ⊖ No                                                      |                      |                                                          |                                       |                        |               |  |  |  |
| * ¿Cuántos miembros forman parte del Cons                 | ejo?                 |                                                          |                                       |                        |               |  |  |  |
|                                                           |                      |                                                          |                                       |                        |               |  |  |  |
| * Por favor, indicar la edad, género y rol de lo<br>Abrir | s miembros* De       | espués de guardarlo como<br>olo debe hacer clic en "Abri | borrador,<br>r"                       |                        |               |  |  |  |
| * ¿Su grupo está registrado legalmente?                   |                      |                                                          |                                       |                        |               |  |  |  |
| De NO ser así, de todas formas puedes solicitar           | fondos.              |                                                          |                                       |                        |               |  |  |  |
| ⊖ Sí                                                      |                      |                                                          |                                       |                        |               |  |  |  |
| ⊖ No                                                      |                      |                                                          |                                       |                        |               |  |  |  |
| ≮ ATRÁS                                                   |                      |                                                          |                                       |                        | SIGUIENTE >   |  |  |  |
|                                                           |                      | Guardar borrador                                         | ✓ Enviar                              |                        |               |  |  |  |

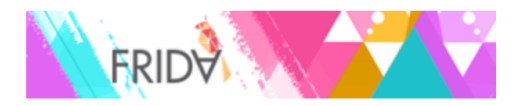

## Membros del Consejo

| Por favor, indicar la edad, género y papel de los miembros                        |                                              |  |  |  |  |  |  |  |  |  |
|-----------------------------------------------------------------------------------|----------------------------------------------|--|--|--|--|--|--|--|--|--|
| Vembros del Consejo                                                               |                                              |  |  |  |  |  |  |  |  |  |
| Miembro del Consejo                                                               | Aiembro del Consejo Edad Género Puesto/Papel |  |  |  |  |  |  |  |  |  |
| +                                                                                 |                                              |  |  |  |  |  |  |  |  |  |
| Se abrirá una ventana emergente. Para agregar nueva información, haga clic en "+" |                                              |  |  |  |  |  |  |  |  |  |

| _     | _      |                   |                 |  |
|-------|--------|-------------------|-----------------|--|
| Cuano | do est | é lista, h        | <b>aga clic</b> |  |
| en "G | uarda  | <b>r" y "Ce</b> i | rrar"           |  |
|       |        |                   |                 |  |
| G     | uardar | Suprimir          | Cerrar          |  |

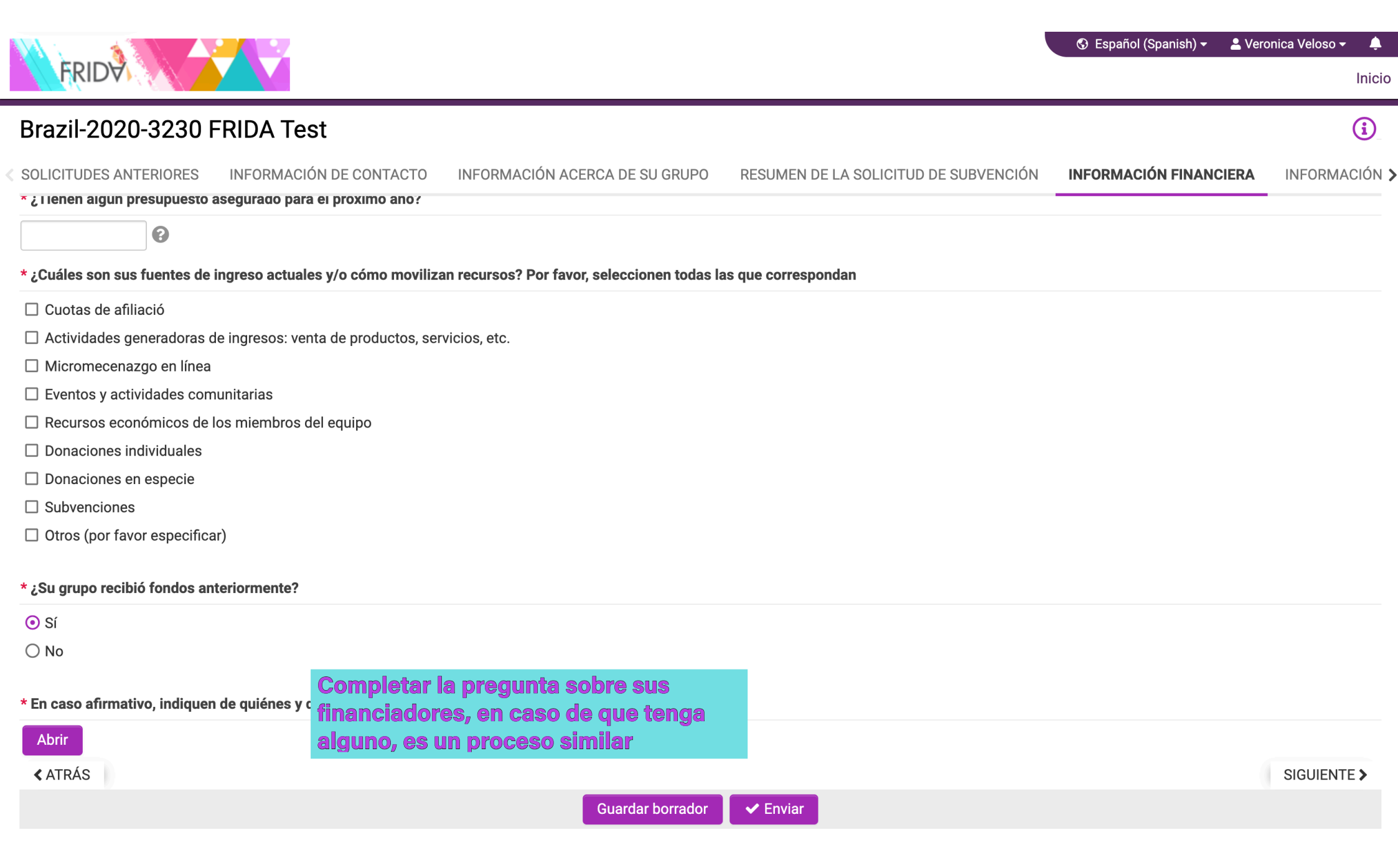

Inicio

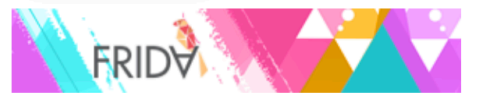

### **Bienvenida Veronica Veloso!**

Si quieren aplicar para financiamiento, por favor hagan click en Oportunidad de Financiamiento para comenzar su aplicación. No tienen que enviar su aplicación inmediatamente, pueden trabajar en ella, guardarla y hacer click en el borrador de su aplicación para ver la síntesis y enviarla cuando quieran. Importante: Una vez que hayan hecho click en el botón de Enviar, no podrán tener más acceso a modificar su propuesta. En caso que quieran realizar algún cambio luego de haber enviado su propuestas nos pueden contactar en proposals@youngfeministfund.org

| 1                                                               | 2                                                                  | 0                                                      |
|-----------------------------------------------------------------|--------------------------------------------------------------------|--------------------------------------------------------|
| Oportunidad de<br>Financiamiento<br>Haga clic aquí para aplicar | Aplicación Parcial<br>Haga clic aquí para continuar                | Solicitudes Presentadas<br>Haga clic aquí para revisar |
|                                                                 | Si desea acceder a su<br>borrador de solicitud,<br>haga clic aquí. | ¡Puede acceder a las<br>solicitudes enviadas aquí!     |

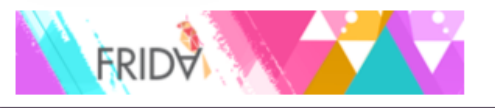

# **Aplicación Parcial**

|                                                                                                    |                                                                                      |                            |                   |                       | 🗙 Q 1-2 de 2 < >                  |
|----------------------------------------------------------------------------------------------------|--------------------------------------------------------------------------------------|----------------------------|-------------------|-----------------------|-----------------------------------|
| Aplicacion ID                                                                                       | Typo de Aplicacion                                                                   | 🗘 Grupo 🛛 🖨                | Contacto Primario | Fecha de Modificación | \$<br>Monto Solicitado 💠 Estado 🗢 |
| 1 Brazil-2020-3230 FRIDA Test                                                                       | General Support                                                                      | FRIDA Test                 | Veronica Veloso   | 04/03/2020 07:56PM    | Borrador Abrir                    |
| 2 Brazil-2020-3229 FRIDA Test                                                                       | General Support                                                                      | FRIDA Test                 | Veronica Veloso   | 04/03/2020 07:49PM    | Borrador Abrir                    |
| Aquí puede acceder a<br>aplicaciones. Tenga en<br>clic en Oportunidad de<br>otra aplicación, tendrá | sus borradores de<br>l cuenta que si ha<br>e financiación e in<br>l más de un borrae | <b>ce<br/>icia<br/>ior</b> |                   |                       | \$0.00                            |

# ESTAMOS ATENTAS A RECIBIR SU APLICACIÓN

SI TIENE PREGUNTAS, PUEDE MANDARNOS UN CORREO A: APPLICATIONS@YOUNGFEMINISTFUND.ORG